A cup of coffee

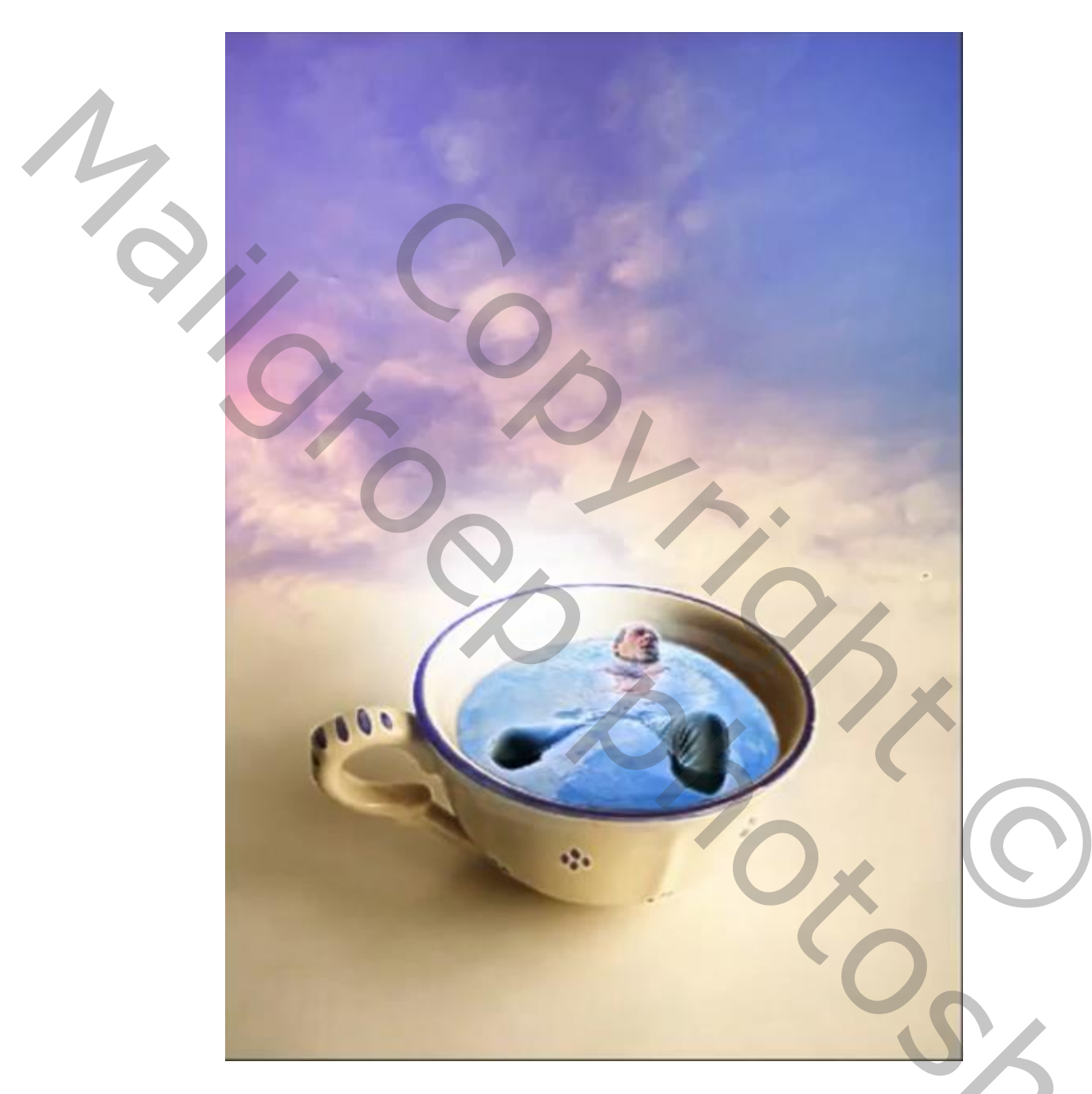

Nodig, foto's, tas koffie, lucht, man in het water

Geef je lagen een naam om vlot te werken

H cup of coffee

## Open de foto tas koffie en vergroot het canvas

| 1                                                                                                    |                                           |           |
|----------------------------------------------------------------------------------------------------|-------------------------------------------|-----------|
| 7.                                                                                                    |                                           |           |
|                                                                                                    |                                           |           |
|                                                                                                    |                                           |           |
|                                                                                                    |                                           |           |
| A                                                                                                    |                                           |           |
|                                                                                                    |                                           |           |
|                                                                                                    | Canvasgrootte                             | ×         |
|                                                                                                    | Huidige grootte:1,37 M                    | ОК        |
|                                                                                                    | Breedte: 800 Pixels<br>Hoogte: 600 Pixels | Annuleren |
|                                                                                                    | Nieuwe grootte:2,75 M                     |           |
|                                                                                                    | Breedte: 0 Pixels                         |           |
|                                                                                                    | Hoogte: 600 Pixels                        |           |
|                                                                                                    | Relatief                                  |           |
|                                                                                                    | Plaatsing:                                |           |
|                                                                                                    |                                           |           |
|                                                                                                    |                                           |           |
| and the second second second second second second second second second second second second second second second | Kleur canvasuitbreiding: Achtergrond 🧹 🗌  |           |

H cup of coffee

JOVD I

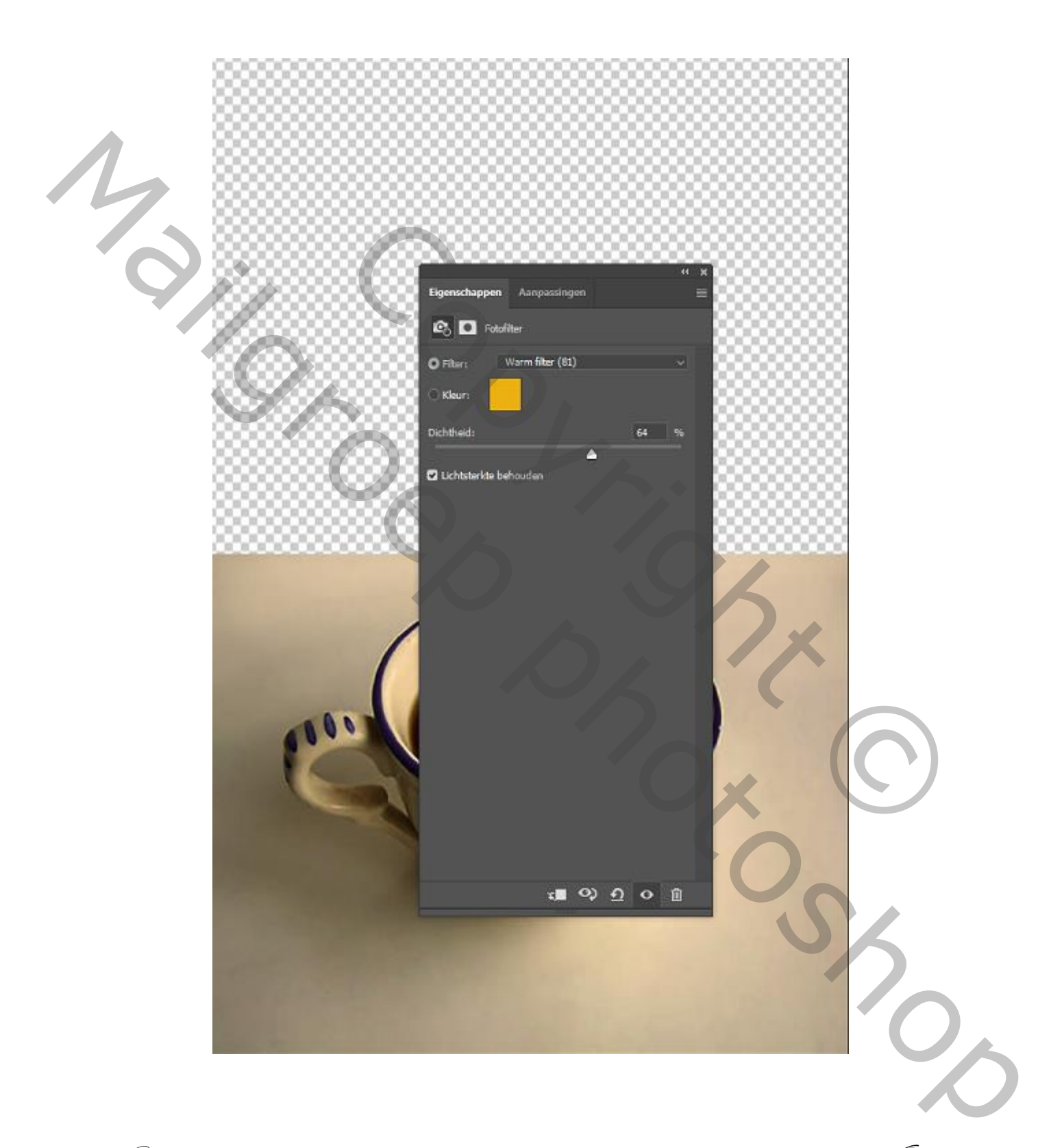

H cup of coffee

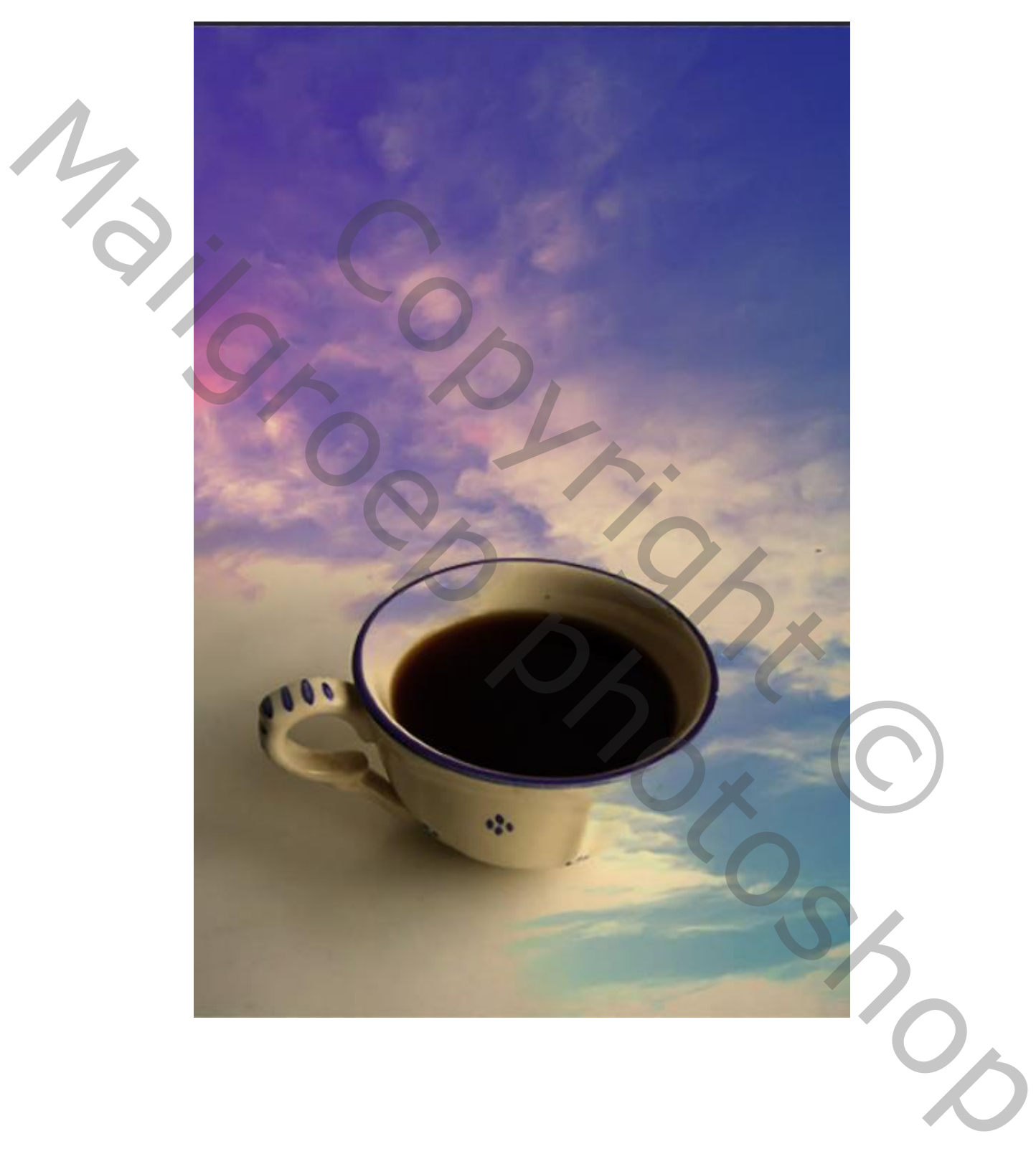

Foto lucht op je werkje plaatsen en zet de modus op donker

H cup of coffee

J0\0

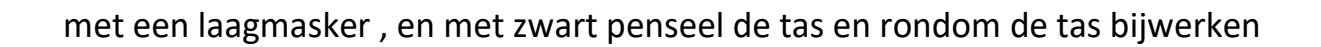

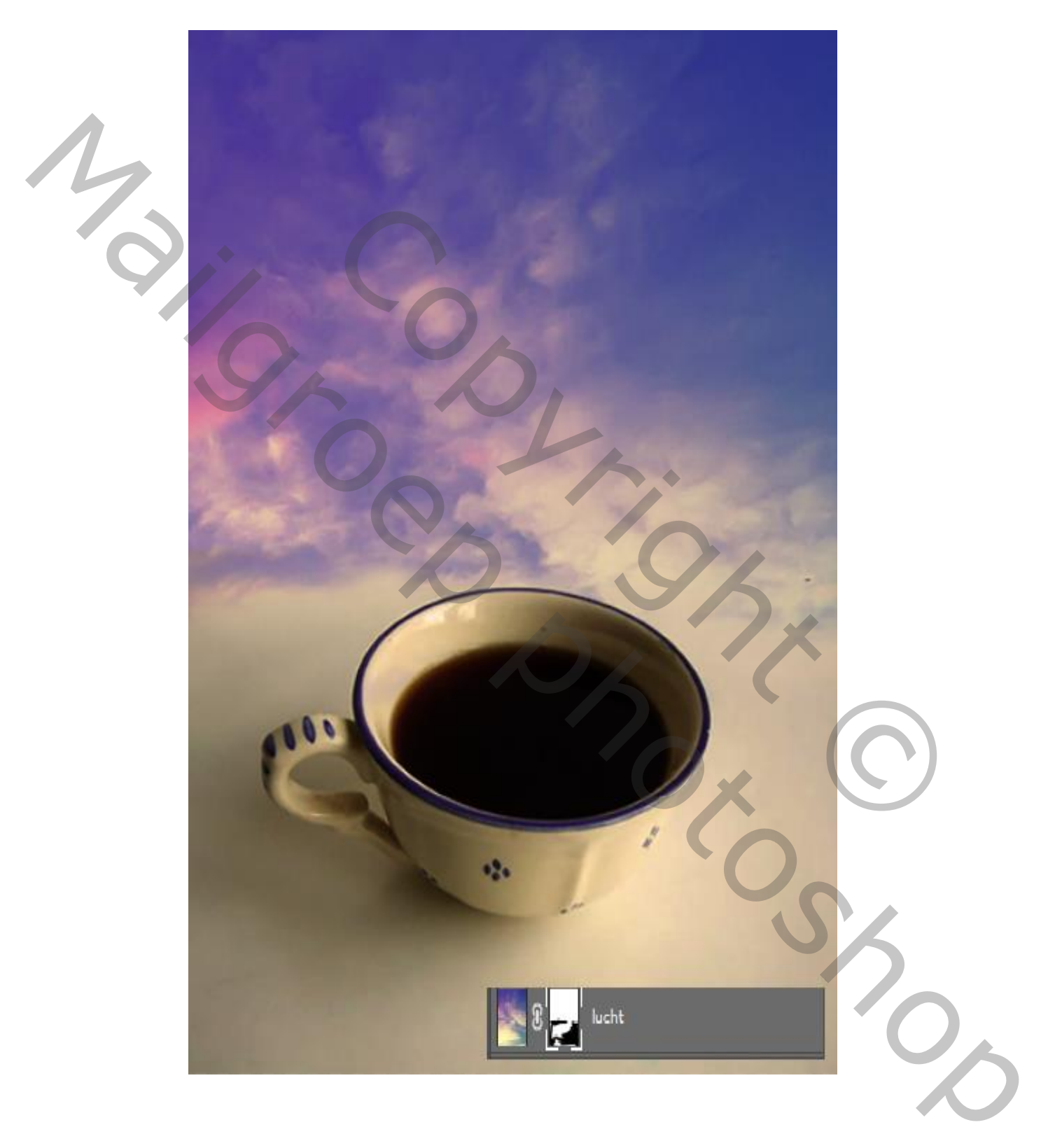

H cup of coffee

J0

Open een nieuwe laag, met de voorgrond kleur a0c1f3 En met een ovaal (u) een rond cirkel maken met filter gaussiaans vervagen Straal 66,8 modus op kleur tegenhouden

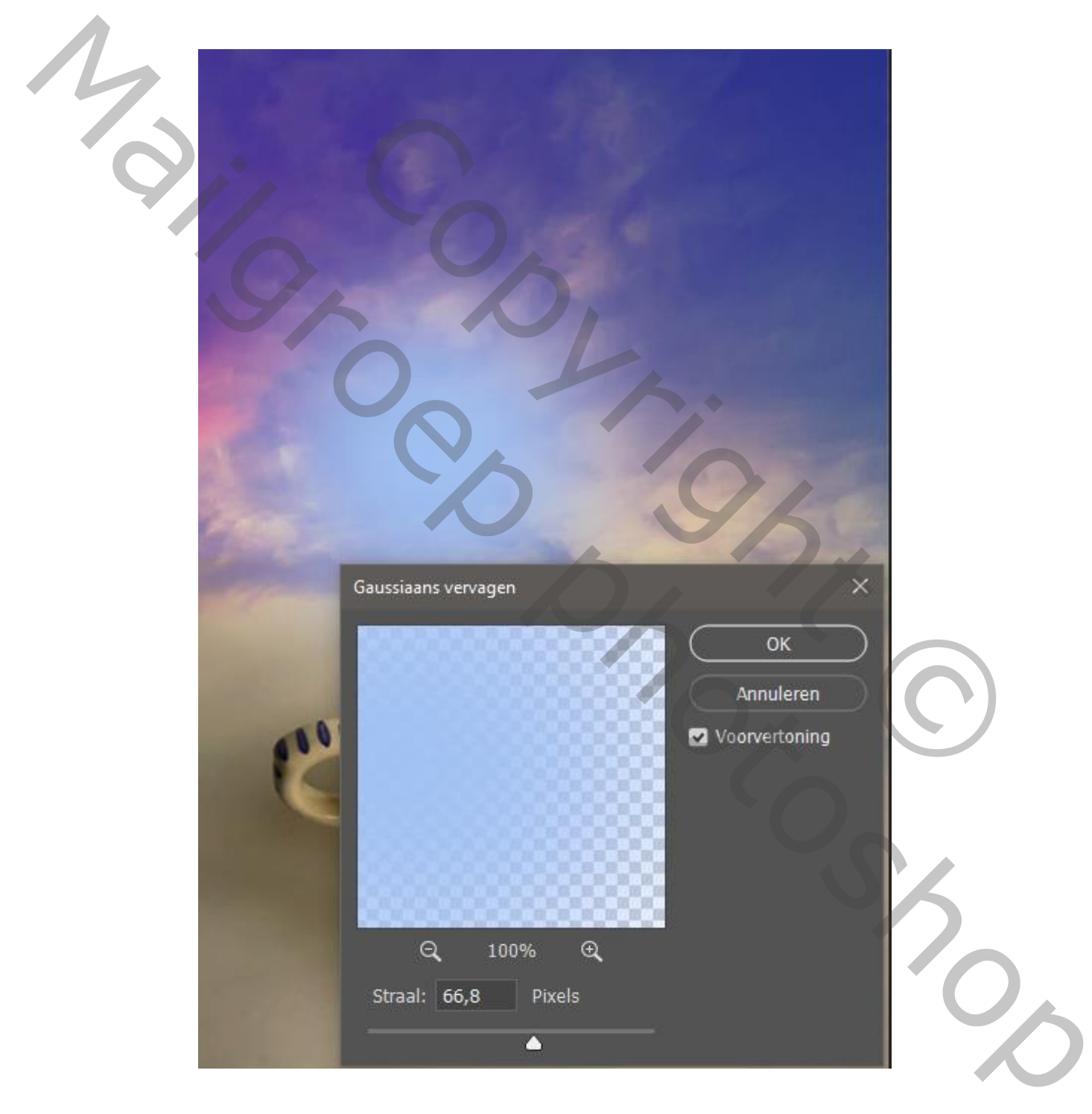

A cup of coffee

.JOV

## Zet de cirkel op zijn plaats

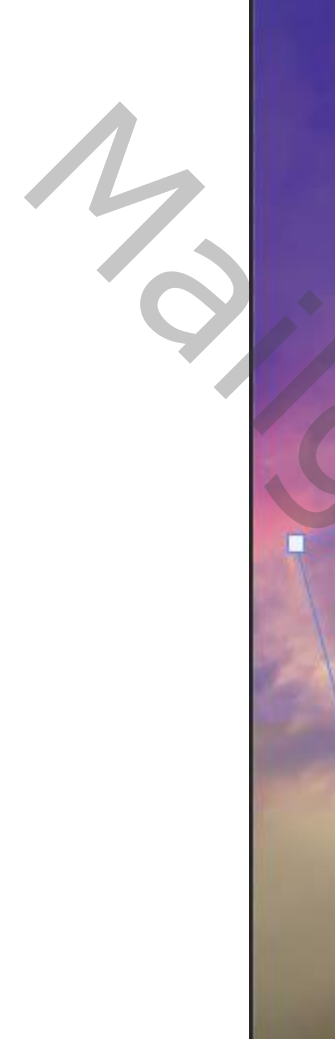

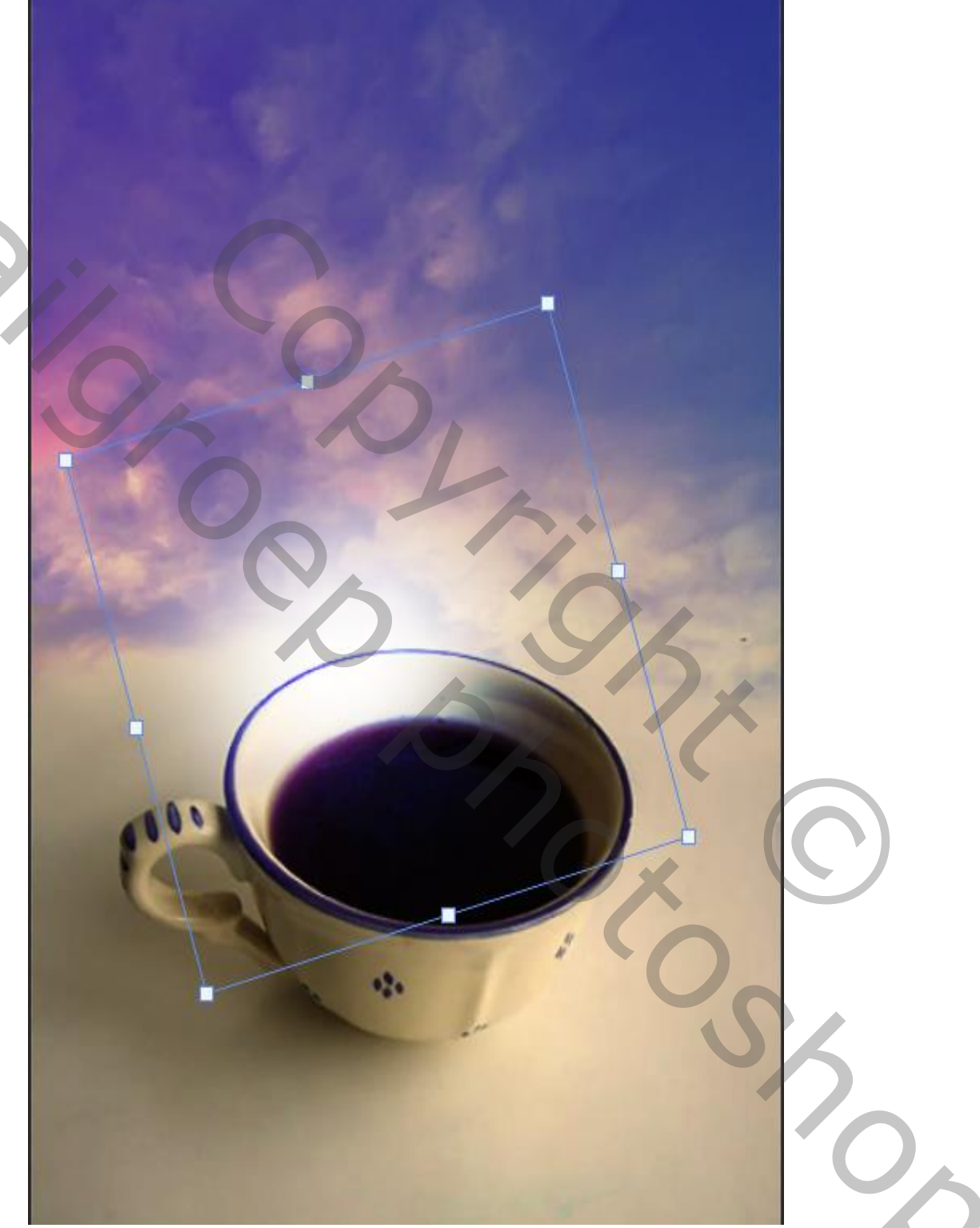

H cup of coffee

JVD

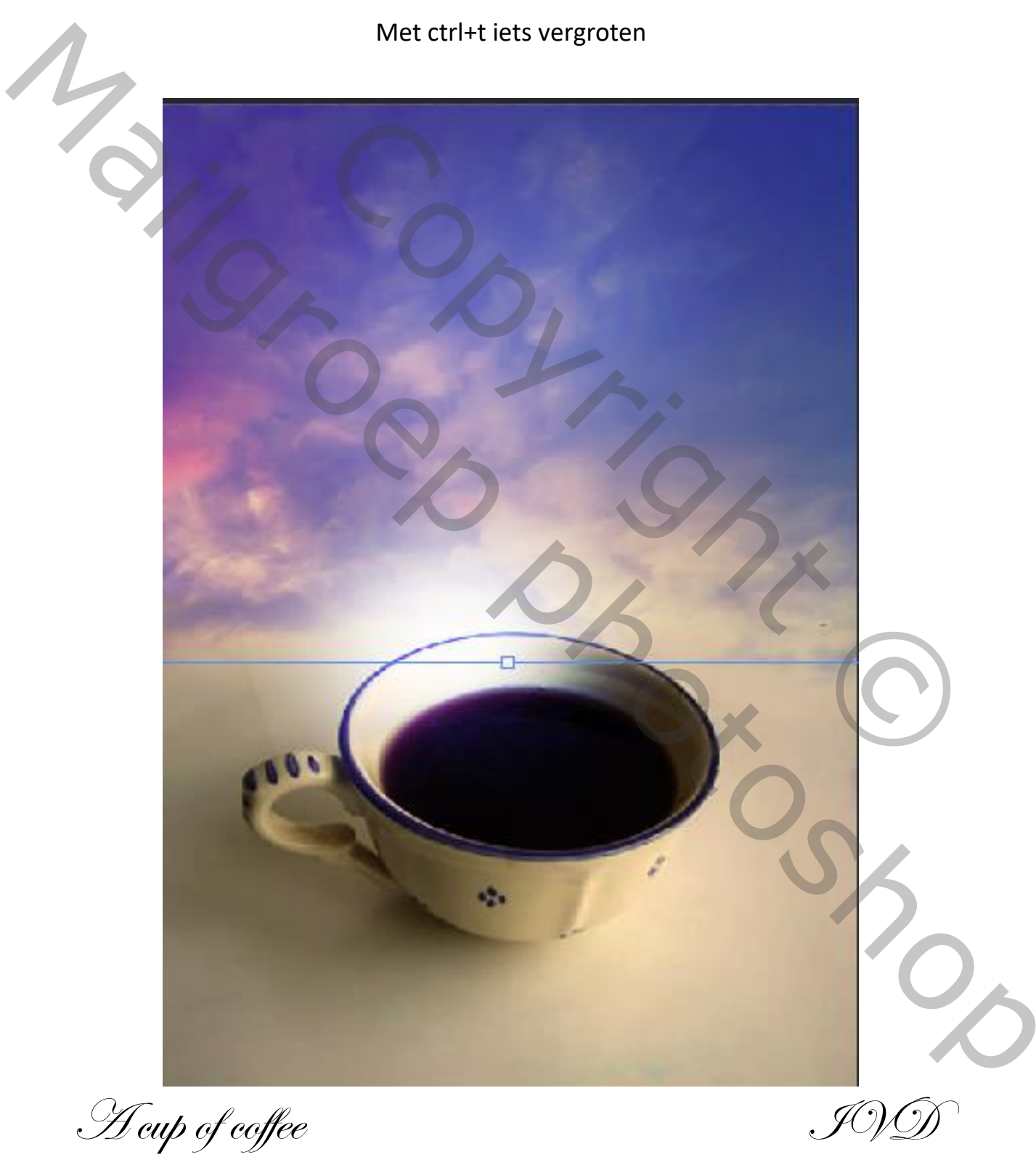

# Laag kopiëren en plaats die links boven zet de modus op zwak licht

Open de foto man ,en plaats op je tas

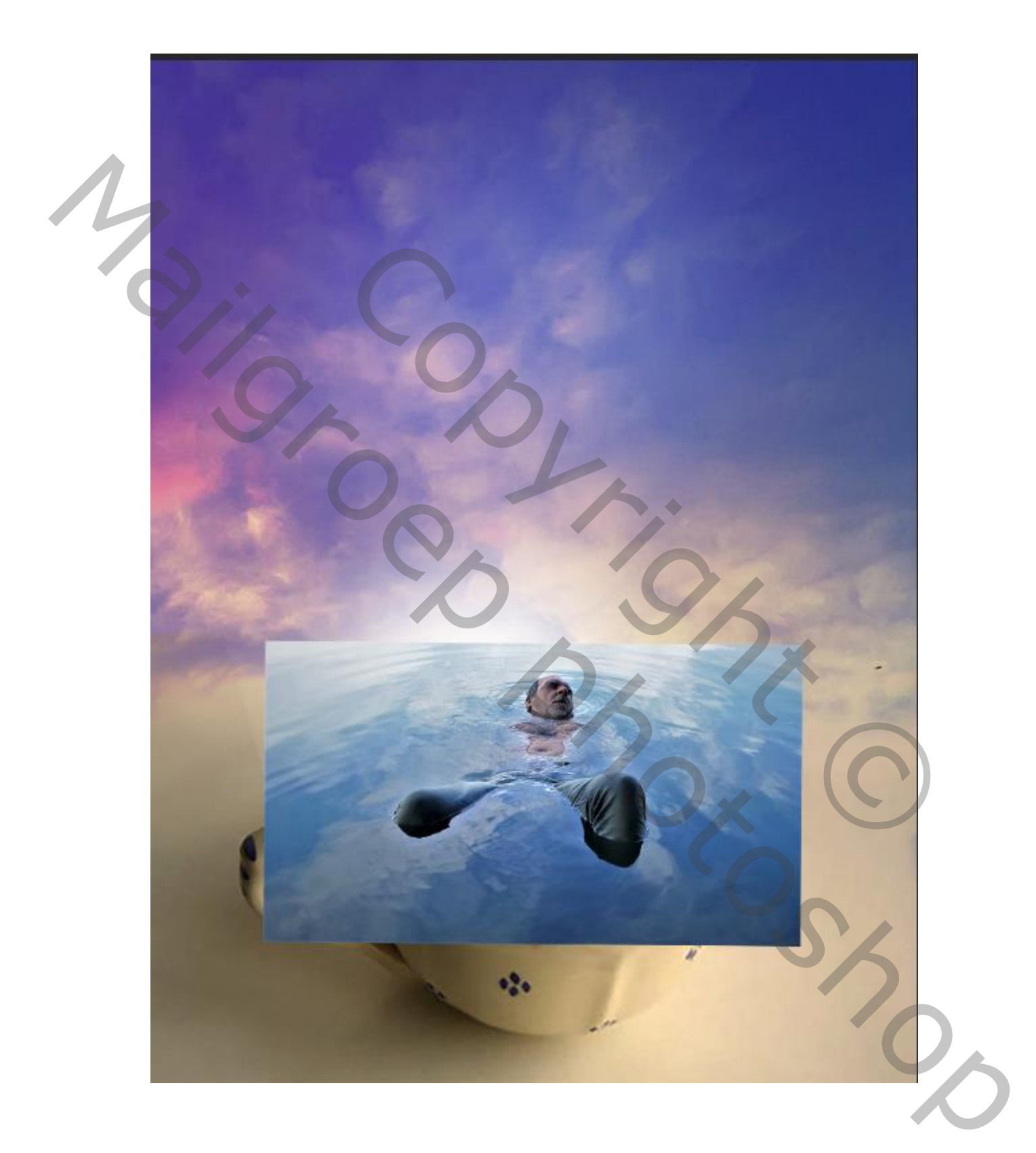

H cup of coffee

JVD)

# Met een laagmasker en zwart penseel alles rond de tas weg vegen Gaat gemakkelijker als je de dekking even verlaagd

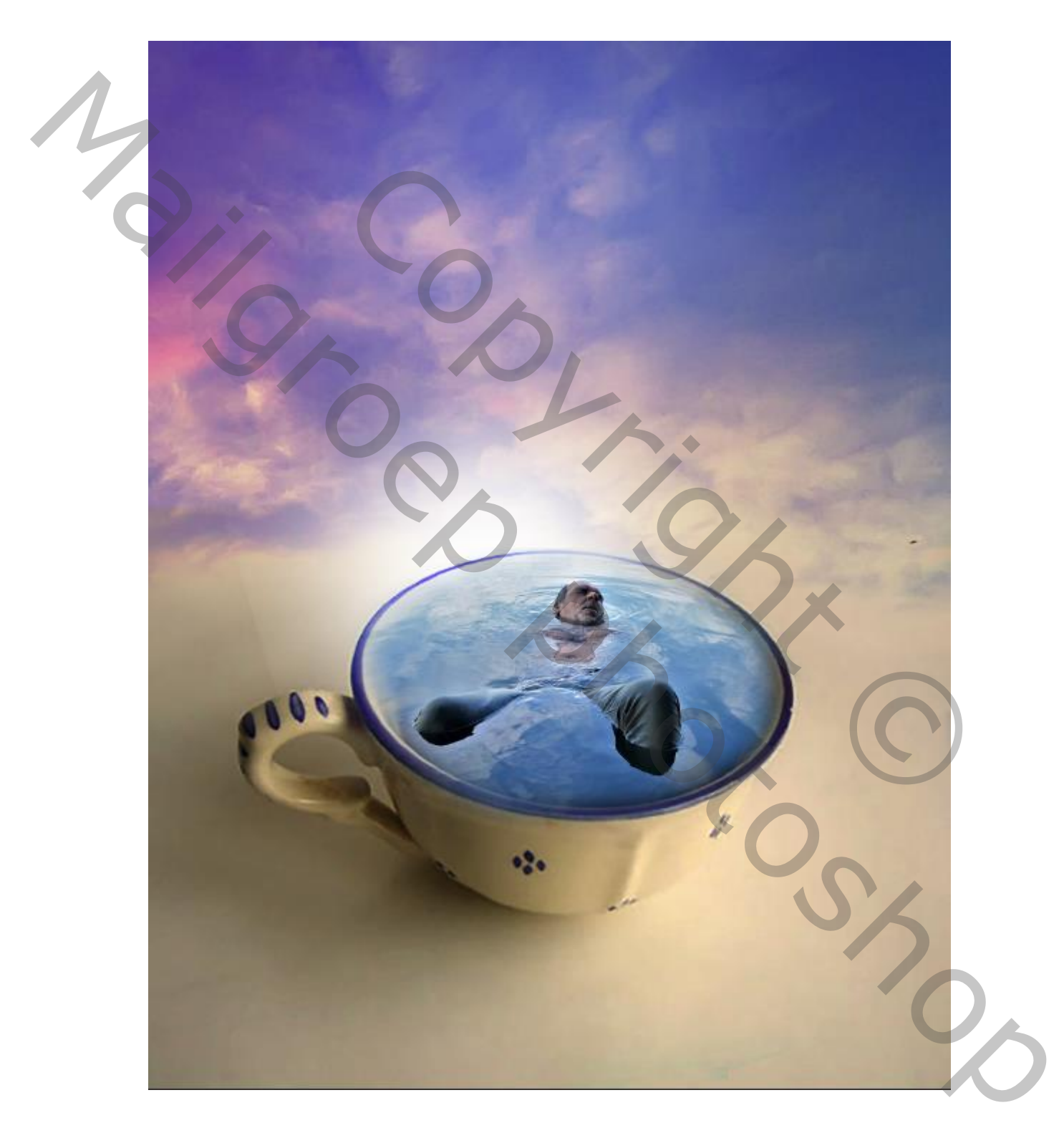

H cup of coffee

JOVQ]

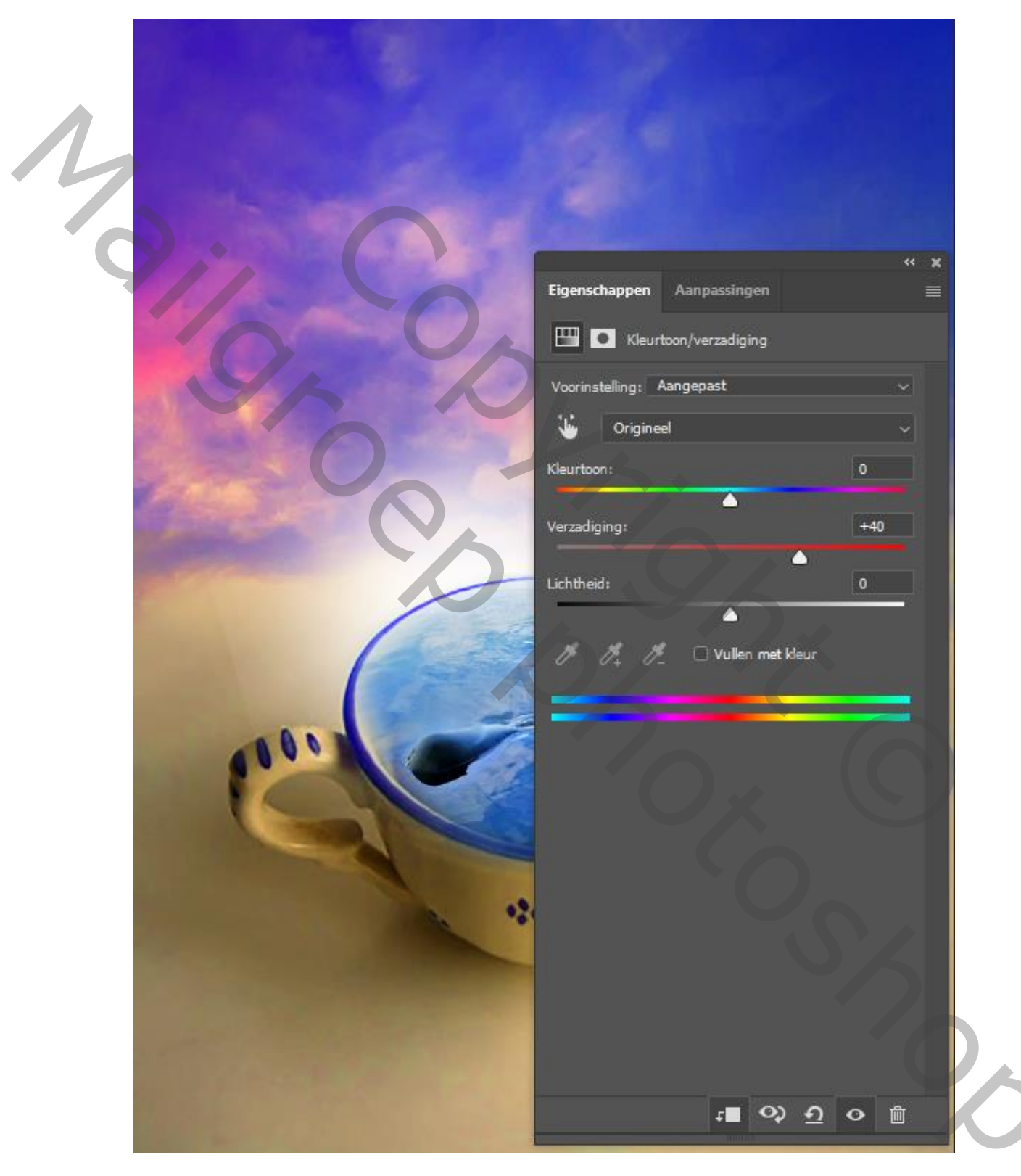

#### Met aanpassingslaag kleurtoon/verzadiging en met uitknipmasker

H cup of coffee

JV)D)

#### Aanpassingslaag kleur opzoeken, modus op bleken, dekking op 70%

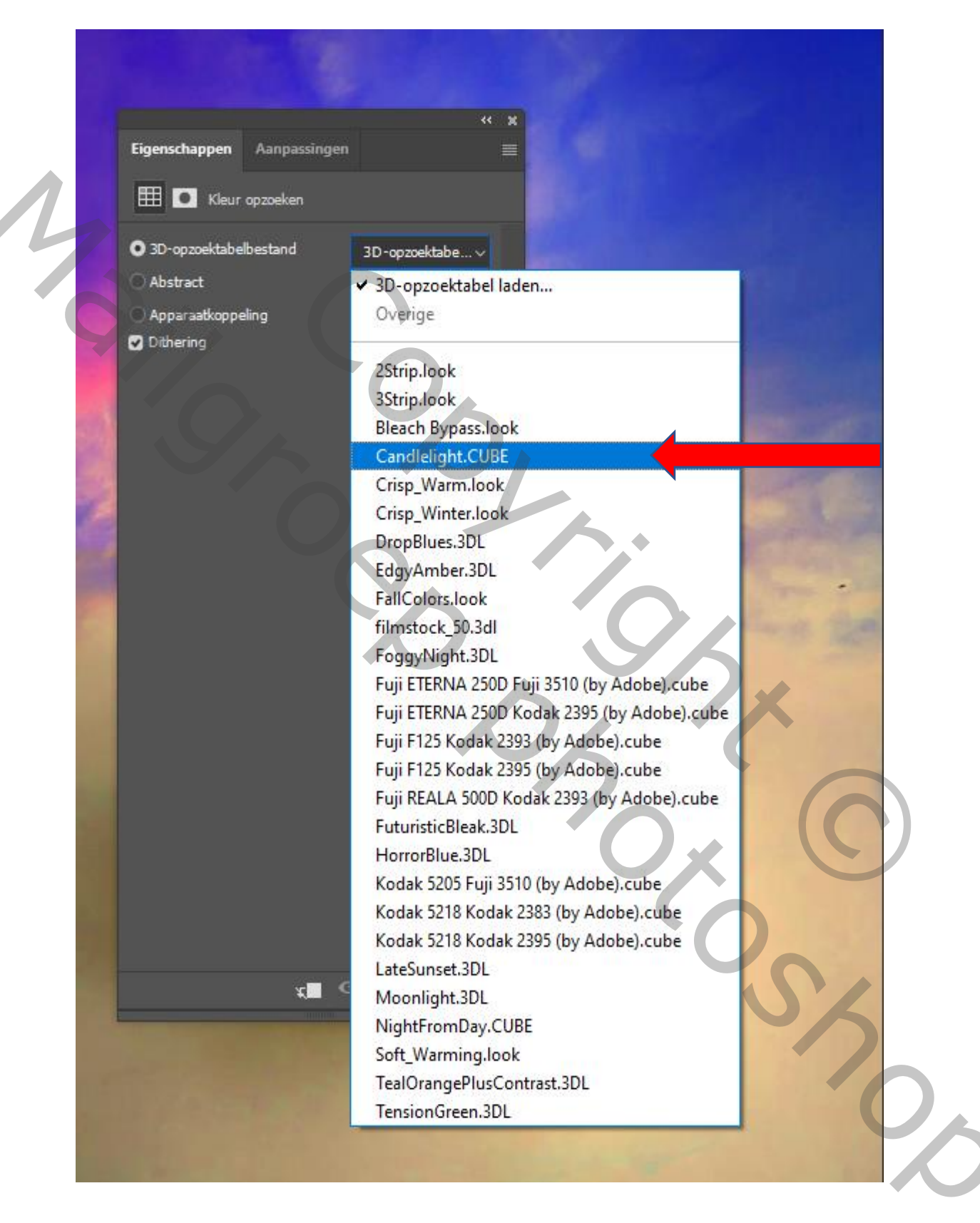

H cup of coffee

JOVO)

## Aanpassingslaag fotofilter kleur diep geel en de dichtheid op 41 Modus op zwak licht ,dekking op 50%

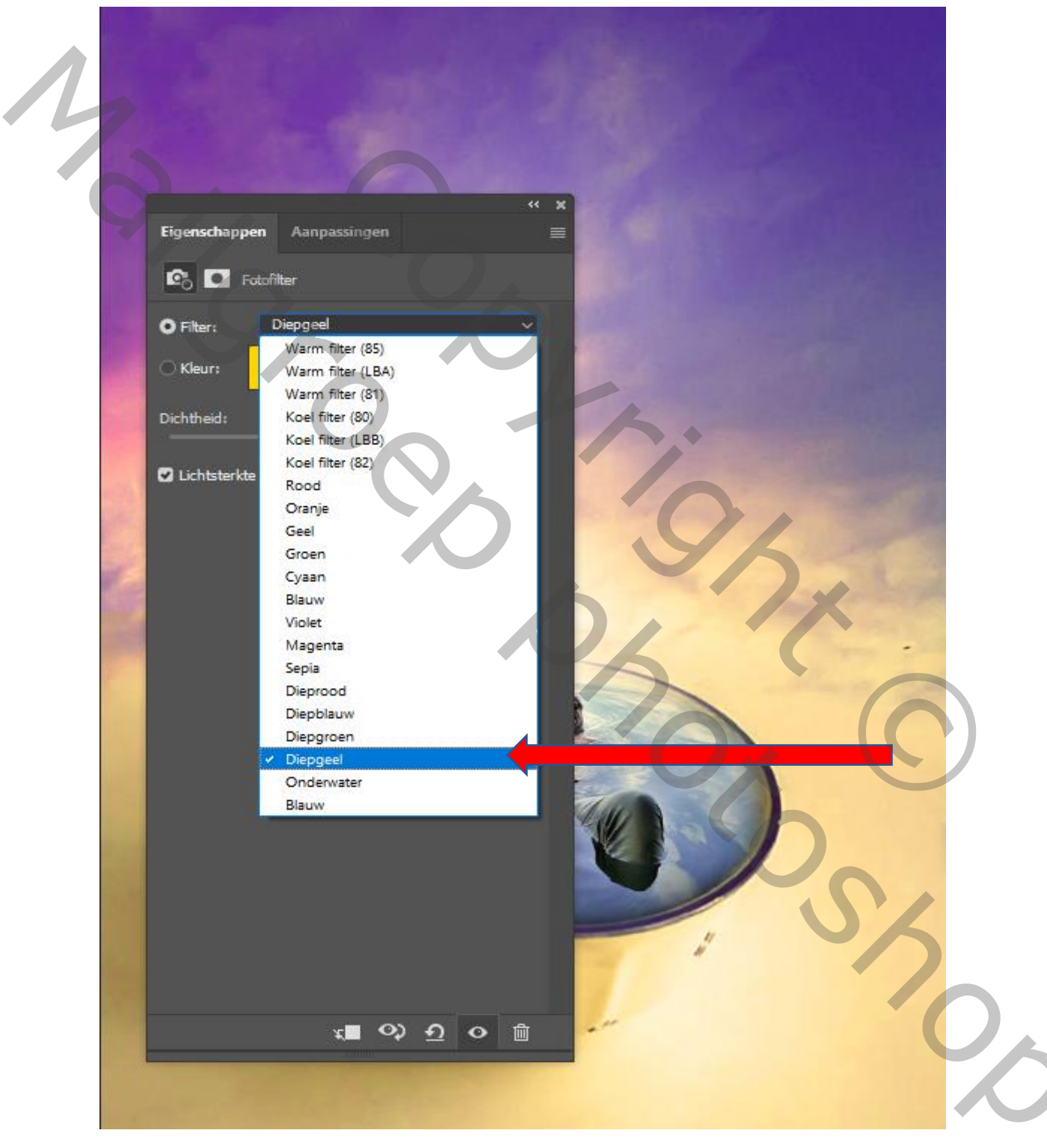

H cup of coffee

J0\D)

# zichtbaar verenigen shift+ctrl+alt+E open de filter galerie, modus op lichter

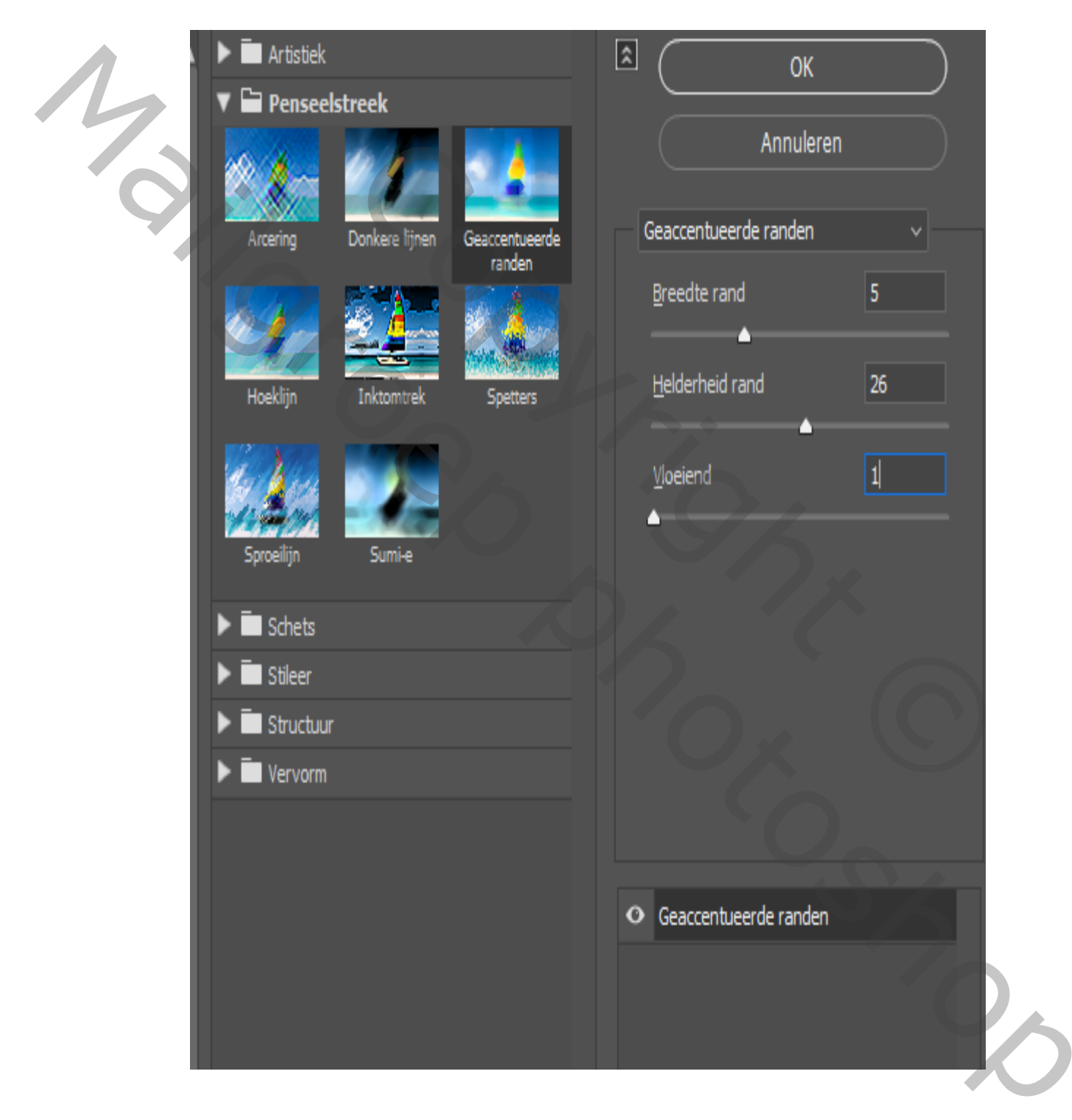

H cup of coffee

### Aanpassingslaag levendigheid modus op lichtsterkte

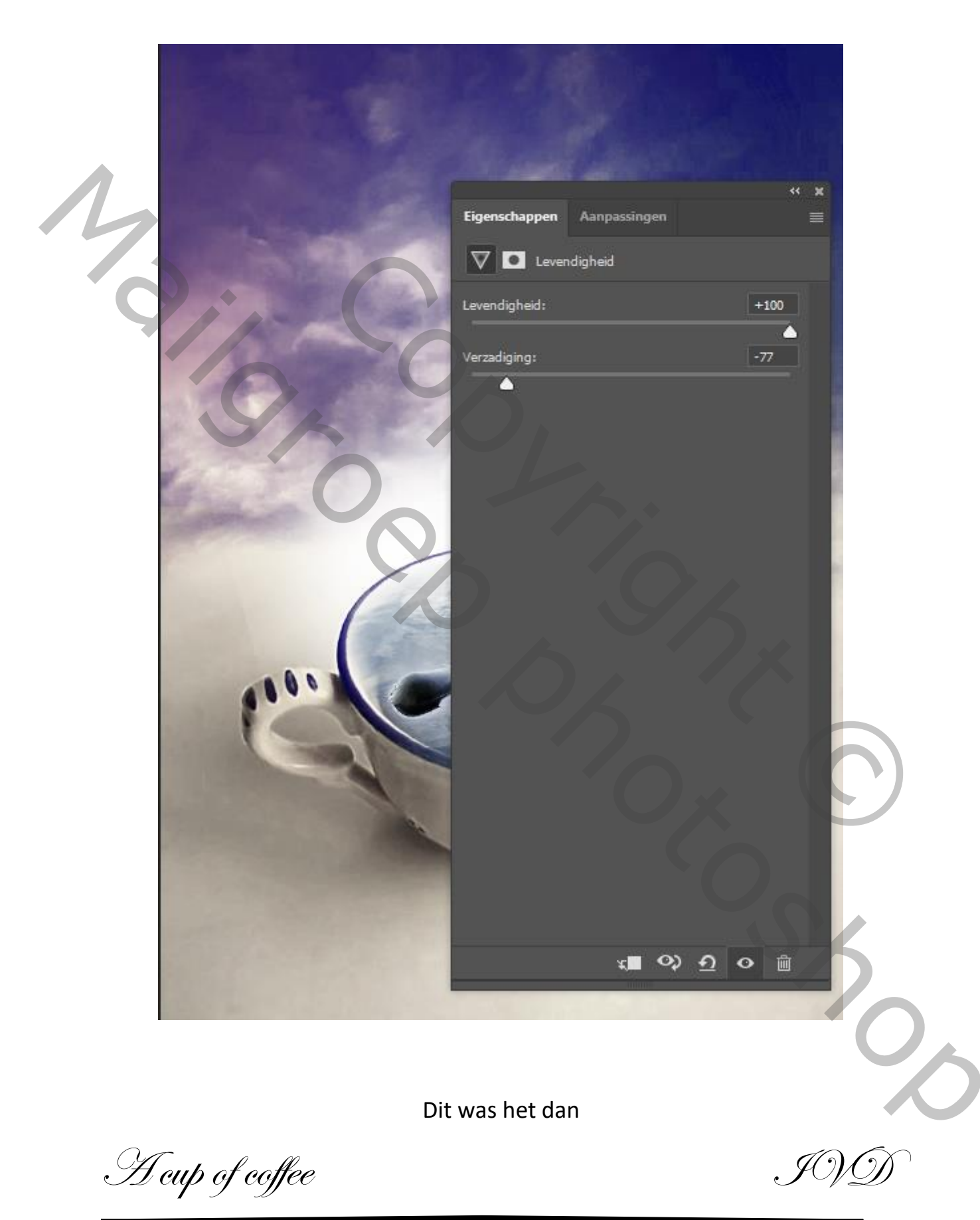